## Procedure of Request of Special Late Course Section Changing

1. Direct your browser to <u>https://www.reg.cmu.ac.th</u>

Select menu "Undergraduate Students" or "Graduate Students".

|    | REG Registration Office<br>Chiang Mai University                                                                                                    |                      |
|----|----------------------------------------------------------------------------------------------------|----------------------|
| Но | ne Current Students - Instructors / Organizations - Admissions - Parents - About U                                                                                | Js - =               |
| ¢  | Undergraduate Students<br>Graduate Students<br>Enrollment Systems<br>Academic Result                                                                              | Academic Calendar    |
|    | Course Description Certificate<br>Course Description Certificate<br>Hussuusaulati doundudulu<br>Request for digital document at<br>www.reg.cmu.ac.th/reg-document | Handbooks/Guidelines |

2. Click "Login with CMU Account".

| REG Registration<br>Chiang Mai Uni                                                                                                    | Office<br>iversity                                                                                                    |                                                                                                    |
|----------------------------------------------------------------------------------------------------|----------------------------------------------------------------------------------------------------|----------------------------------------------------------------------------------------------------|
| Home Current Students - Instructo                                                                                                    | prs / Organizations * Admissions * P                                                                                                    | Parents - About Us - =                                                                                                    |
| Home > Undergraduate Students                                                                                                    |                                                                                                    |                                                                                                    |
| Registration System                                                                                                    | ment / Exam 🛗 Academic Calendar / Activi                                                                                                    | ity I≣ Handbooks / Guidelines 📑 Download                                                                                                    |
| S Login with CMU Acc                                                                                                    | count                                                                                                    |                                                                                                    |
| Enrollment Services                                                                                                    |                                                                                                    |                                                                                                    |
| Search for available course, Cour<br>Result/Academic Record, Leave o<br>Course Enrollment for Grade " V<br>through QR CODE), Personal Info | 'se Enrollment, Add, Drop, Enrollment to<br>of Absence and Resignation, Course with<br>", Print out CMR50 Form (course enrolln<br>rmation and other services, Login to Re | or University Service, Enrollment<br>hdrawal with grade "W" via online system,<br>ment form/receipt), Print out receipt (Pay<br>egistration system by CMU account only |
| REG Registration Office<br>Chiang Mai University                                                                                           |                                                                                                    | https://www.reg.cmu.ac.th Registration System Contemport                                                                                                    |
|                                                                                                    |                                                                                                    |                                                                                                    |

3. Enter username and password (CMU Account) to login.

| One  | CMU Accore<br>e account for | ount<br>all Services |  |
|------|-----------------------------|----------------------|--|
| Sign | in to continue to "Reg      | jistration System"   |  |
|      |                             |                      |  |
|      | Email address               | @cmu.ac.th           |  |
|      | Password                    |                      |  |
|      | Sign in                     |                      |  |
|      | Forgot passwo               | rd?                  |  |
|      |                             |                      |  |

4. Click **"Menu"** tab, then choose **"Request of special late enrollment"** menu.

| Registration System<br>Registration Office, Chiang Mai University |                                                                                                    |  |  |  |  |
|-------------------------------------------------------------------|----------------------------------------------------------------------------------------------------|--|--|--|--|
| HOME                                                              | Menu 🗸 💉 Satisfaction Survey 🛛 🖲 Download Request Forms                                                                                                    |  |  |  |  |
| Change la                                                         | <ul> <li>» Consultation booking system (Reg-Clinic)</li> <li>» Credit transfer / Equivalent credit transfer system</li> </ul>                                                                          |  |  |  |  |
| 💬 กระดา                                                           | <ul> <li>Request for educational documents system (Transcript, Certificate of status, etc.)</li> <li>Registration for graduation system (Last semester that students expecting to graduate)</li> </ul> |  |  |  |  |
| @ Infor                                                           | » Personal information<br>» Request for Sudent Identify Card                                                                                                    |  |  |  |  |
| ชื่อ นามส<br><sub>Name</sub>                                      | » Update personal information (Thai citizen)<br>» Message from Advisor, Department, Faculty                                                                                                    |  |  |  |  |
| รหัสประว่<br>Student ID                                           | » Leave of absence<br>» Resignation                                                                                                    |  |  |  |  |
| คณะ                                                               | » Academic results (Grade GPA GPAX)                                                                                                    |  |  |  |  |
| Faculty                                                           | » Class and Exam timetable<br>» Search for available courses                                                                                                    |  |  |  |  |
| 🕑 Enro                                                            | » Course enrollment / Course withdrawal (without receiving grade W) » Enrollment for the University Service                                                                                            |  |  |  |  |
| สถานะการละ                                                        | » Request of special late enrollment                                                                                                    |  |  |  |  |
| ลงทะเ                                                             | » Course withdrawai (receiving grade W)                                                                                                    |  |  |  |  |
| Course                                                            | <ul> <li>» Request for grade V (Visiting)</li> <li>» Request for grade I (Incomplete)</li> </ul>                                                                                                    |  |  |  |  |

5. Two menus will be shown as below, click "Special Late Section Changing".

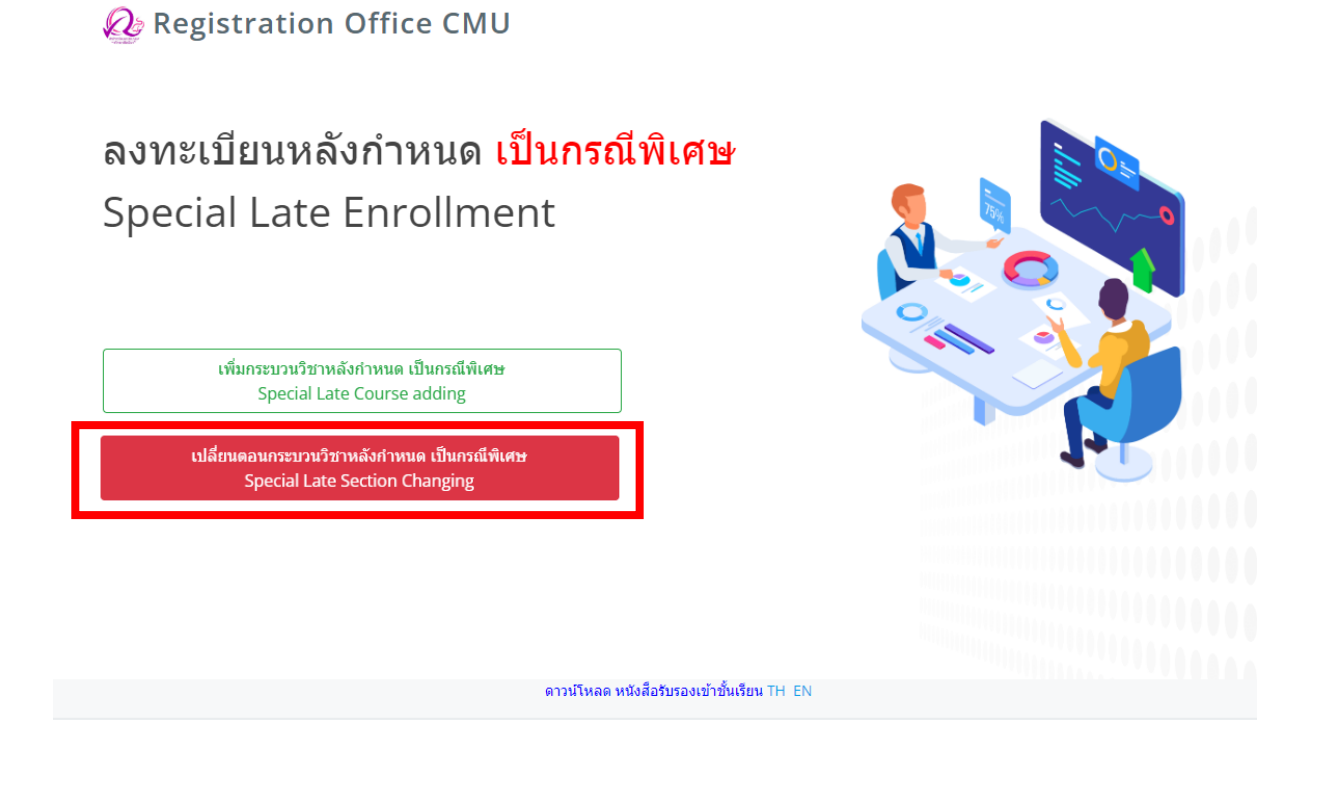

6. Click "Create new item".

มีรายการเพิ่มกระบวนวิชาหลังกำหนดแล้วทั้งหมด/Added total 0

เพิ่มรายการใหม่ / Create new item

7. Click the course that student would like to change section. (1 document per 1

subject)

| กระบวนวิเ | ชาที่ลงทะเบียน                          |         |                       |                    |
|-----------|-----------------------------------------|---------|-----------------------|--------------------|
| No.       | CourseNo                                | Section |                       |                    |
| 1         | 001101 - LISTENING AND SPEAKING IN ENGL | 004-000 | เลือกกระบวนวิชา/Click | Lab Section<br>002 |
| 2         | 356102 - ORNAMENTAL AQUATIC ANIMALS     | 001-000 | เลือกกระบวนวิชา/Click |                    |
| 3         | 801100 - ARCHITECTURE IN EVERYDAY LIFE  | 002-000 | เลือกกระบวนวิชา/Click |                    |

8. Choose new lecture section (-Seclec-) and lab section (-Seclab-).

| ลำดับ/No. | กระบวนวิชา/CourseNo                     | Old Section | New Section |          |   |
|-----------|-----------------------------------------|-------------|-------------|----------|---|
| 1         | 001101 - LISTENING AND SPEAKING IN ENGL | 004-000     | -Seclec-    | -Seclab- | ~ |

 Please check all of information is correct. Then click "I hereby certify that it is correct" and click "Submit".

| 1         001101 - LISTENING AND SPEAKING IN ENGL         004-000         010         000           การแปลี่ยนตอนกระบวนวิชาสามารถทำได้คำร้องละ 1 กระบวนวิชาเท่านั้น<br>Request form for section change per 1 course         5         5         000 | ลำดับ/No. | กระบวนวิชา/CourseNo                                                                                                    | Old Section                                     | New Section        |       |   |
|----------------------------------------------------------------------------------------------------|-----------|----------------------------------------------------------------------------------------------------|-------------------------------------------------|--------------------|-------|---|
| การเปลี่ยนตอนกระบวนวิชาสามารถทำได้คำร้องละ 1 กระบวนวิชาเท่านั้น<br>Request form for section change per I course<br>🖉 บ้าพเจ้าได้ตรวจสอบกระบวนวิชาที่เลือกเรียบร้อยแล้ว / I hereby certify that it is correct.                                       | 1         | 001101 - LISTENING AND SPEAKING IN ENGL                                                                                                    | 004-000                                         | 010                | ✓ 000 | ~ |
| ยืนยันคารเปลี่ยนตอนกระบวนวิชา∕Submit                                                                                                    |           | การเปลี่ยนตอนกระบวนวิชาสามารถทำได้คำร้องละ 1 กระบวนวิชาเท่านั้น<br>Request form for section change per I course<br>เชิ ข้าพเจ้าได้ตรวจสอบกระบวนวิชาที่เลือกเรียบร้<br>ยืนยันการเปลี่ยนตอนกระบว | ร้อยแล้ว / I hereby certify th<br>วนวิชา/Submit | hat it is correct. |       |   |

10. After submitted, print out "**Request form for Late Section Change**" and seek approval from 1) responsible department offering the class and 2) dean of responsible faculty offering the class. (1 document per 1 subject)

|                                                                                                    | (Refer to t                                                                     | he University cal                                  | endar for pe    | riod/deadline)         |             |
|----------------------------------------------------------------------------------------------------|---------------------------------------------------------------------------------|----------------------------------------------------|-----------------|------------------------|-------------|
|                                                                                                    |                                                                                 |                                                    |                 |                        | May 3, 2023 |
| Topic: Request a section change                                                                                       | after the established de                                                        | adline of semester 3                               | 5/2565          |                        |             |
| To: Dean of the Faculty Humanit                                                                                       | ies                                                                             |                                                    |                 |                        |             |
| I                                                                                                    |                                                                                 | udent ID                                           |                 |                        |             |
| Faculty                                                                                                    | Major                                                                           | Ad                                                 | visor's name    |                        |             |
| Contact Address                                                                                                    | Telephone                                                                       | Registe                                            | red for semeste | er 3/2565              |             |
| and I ensure that the tuition fees                                                                                    | s for the indicated seme                                                        | ster have been paid.                               |                 |                        |             |
| Request for changing section of t                                                                                     | the same class as follow                                                        | is:                                                |                 |                        |             |
| Course number 001102                                                                                                  | From (old)                                                                      | section                                            |                 | Instructor's signature |             |
|                                                                                                    | To (new) s                                                                      | ection                                             |                 | Instructor's signature |             |
|                                                                                                    |                                                                                 |                                                    |                 |                        |             |
| _                                                                                                    |                                                                                 |                                                    |                 |                        |             |
| Please consider the re                                                                                                | iquest                                                                          |                                                    |                 |                        |             |
| Please consider the re                                                                                                | equest<br>Studer                                                                | ıt's signature                                     |                 |                        |             |
| Please consider the re                                                                                                | equest<br>Studer<br>ring the class:                                             | ıt's signature                                     |                 |                        |             |
| Please consider the re                                                                                                | ring the class:                                                                 | it's signature                                     |                 |                        |             |
| Please consider the re<br>Approval of department offe                                                                 | equest<br>Studer<br>ring the class:<br>oval Denied                              | ıt's signature                                     |                 |                        |             |
| Please consider the re<br>Approval of department offe                                                                 | equest<br>Studer<br>ring the class:<br>oval Denied                              | nt's signature<br>Remarks:<br>Department head      | 's signature    |                        |             |
| Please consider the re<br>Approval of department offe<br>Approval of Eaculty offering                                 | equest Studer ring the class: oval Denied the class:                            | It's signature<br>Remarks:<br>Department head<br>( | 's signature    |                        |             |
| Please consider the re Approval of department offe                                                                    | equest Studer rring the class: oval Denied the class: count Denied              | Remarks:                                           | 's signature    |                        |             |
| Please consider the re<br>Approval of department offe<br>Approval of Faculty offering<br>Approval of Faculty offering | equest<br>studer<br>ring the class:<br>oval Denied<br>the class:<br>oval Denied | Remarks:<br>Department head<br>(<br>Remarks:       | 's signature    |                        |             |

Electronic signature is permitted.

- 11. After received all approval from 1) responsible department offering the class and2) dean of responsible faculty offering the class. Students have to submit documents to the <u>student's responsible faculty</u> for request the approval of special late section changing as follows:
  - 1) Request form for Late Section Change (print out from item 10) (1 document per 1 subject)
  - 2) General request form
  - 3) Certificate of class attendance (1 document per 1 subject)
  - 4) Letter of explanation from student
  - 5) Supporting documents (if any)
- 12. After submitted the documents to student's responsible faculty, wait for the email <u>or</u> responsible faculty to notify the results of the approval from the university.

| พิมพ์ คำขอเปลี่ยนดอนกระบวนวิชา                            | รอการพิจารณาจากมหาวิทยาลัย | รอการคำเนินการโดยเจ้าหน้าที            |
|-----------------------------------------------------------|----------------------------|----------------------------------------|
| Print out Form for Late Section Change and seek approval. | Waiting for approval.      | Wait for confirmation from Reg Office. |
| 1                                                         | 2                          | 3                                      |
|                                                           |                            |                                        |

Then, login to the system again and check the results of the approval in step2. There will be shown the message **"The request has been approved"**.

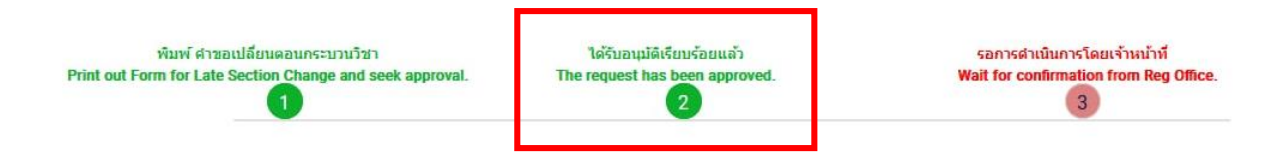

13. After the request has been approved, wait for the registration office's staff verify the information. If the information is correct, there will be shown the message "Section Changing is complete." in step 4 and students will be notified by email.

| พิมพ์ ดำขอเปอี้ยนตอนกระบวนวิชา<br>Print out Form for Late Section Change and seek approval. | ໄດ້ຮັບລະນຸມັທີເຮັຍນຮ້ອຍແລ້ວ<br>The request has been approved.<br>2 | เปลี่ยนดอนกระบวนวิชาหลังกำหนด เป็นกรณีทัเศษ เสร็จสมบูรณ์<br>Section Changing is complete.<br>3 |
|---------------------------------------------------------------------------------------------|--------------------------------------------------------------------|------------------------------------------------------------------------------------------------|
|                                                                                             |                                                                    |                                                                                                |

14. Students can check their status by logging in to the system and clicking "**RefNo...**" to see.

| มีรายการเปลี่ยนตอนกระบวนวิชาหลังกำหนดแล้วทั้งหมด l รายการ | 🖍 เพิ่มรายการใหม่ / Create new item |
|-----------------------------------------------------------|-------------------------------------|
| RefNo.1                                                   |                                     |
|                                                           |                                     |